We create partnership through expertise, sustainable solutions & supply chain

-

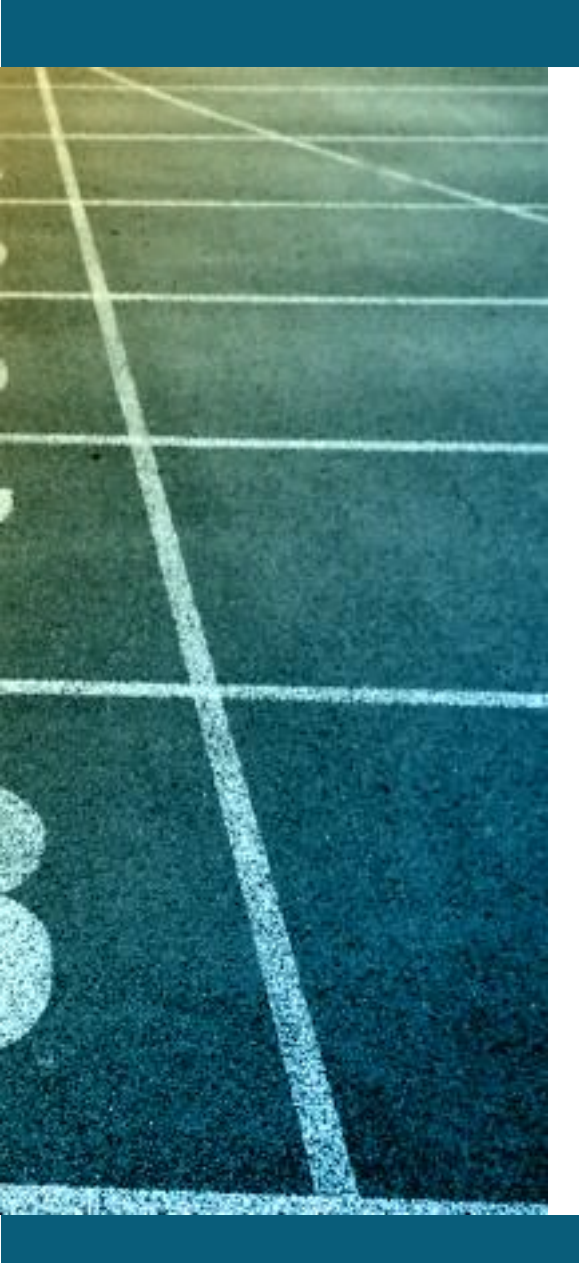

## Hur länkas konton ?

- Installatören registrerar sig med kod : **S3D08N**. (för att bli kopplad till Senergia)
- Installatören skapar slutkundens konto under "my customers" (för att länka slutkundens konto med installatörens)

### **Appar och portal**

https://fop.saj-electric.com/

| User            | eSolar Air | eSolar O&M | eSAJ Home | Portal | Recommended        |
|-----------------|------------|------------|-----------|--------|--------------------|
| Senergia        |            | Х          | Х         | Х      | eSAJ Home / Portal |
| Installer       |            | Х          | Х         | Х      | eSAJ Home / Portal |
| End<br>customer | х          |            | Х         | Х      | eSAJ Home / Portal |
|                 | OLD        | OLD        | NEW       |        |                    |

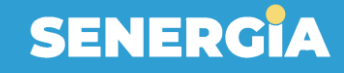

## Driftsättning

Alla steg görs från installatörens konto

1.Anslut till dongeln med bluetooth/WLAN2.Anslut växelriktaren till routern3.Välj land , grid code & tid

4.Skapa anläggningen

5.Skapa slutkundskonto

6. Överför anläggningen till slutkunden

## **1.Anslut till dongeln med bluetooth/WLAN**

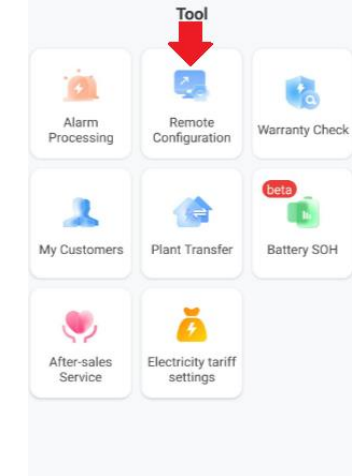

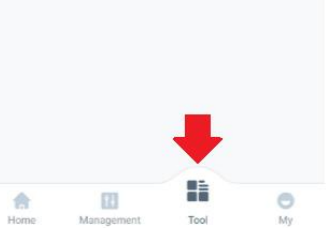

Please select a connection method

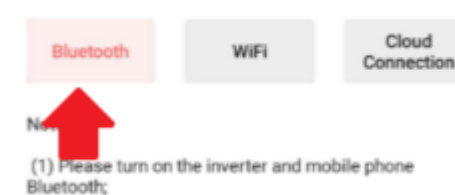

Bluetooth; (2) Ensure secure connection of the communication module;

| <             | Bluetooth |   |
|---------------|-----------|---|
| Pairable devi | ce Siz    |   |
| 8 BlueLink:   | 90249     | > |

## 2.Anslut växelriktaren till routern

|   | < Bluetooth        | < Select the rout              | ter                  | ÷               | SSID                          |
|---|--------------------|--------------------------------|----------------------|-----------------|-------------------------------|
|   | Pairable device    |                                |                      |                 | Password -                    |
|   | BlueLink:90249     | Please choose the router neede | d to access internet | WiFi_SSID VM4   | 879962-2g                     |
| 1 |                    | VM4879962-2g                   | ê 😤                  | Router password | Please enter the router passw |
| þ | Notice             | Virgin Media                   | â <del>?</del>       |                 |                               |
|   | access internet    | VM9264563                      |                      |                 |                               |
|   | WIFI Configuration | VM2219080                      | 4 =                  |                 | Save                          |
| 1 | Ethernet           | VM2213000                      | -                    |                 |                               |
|   | Skip               |                                |                      |                 |                               |

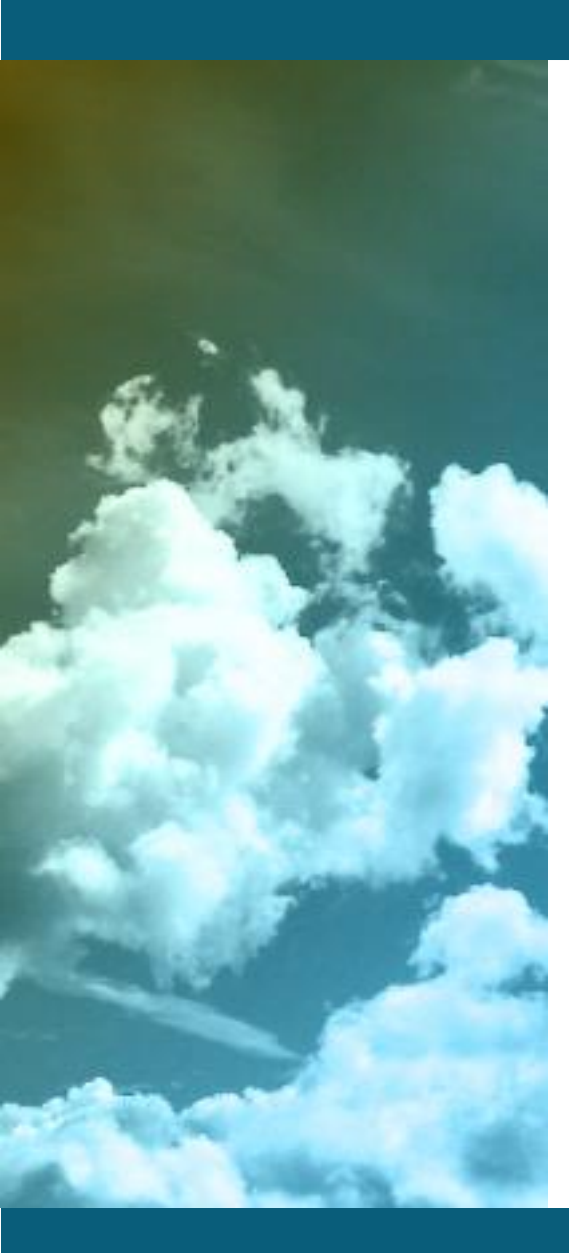

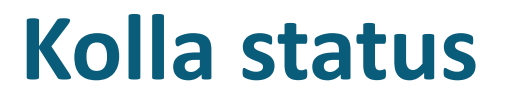

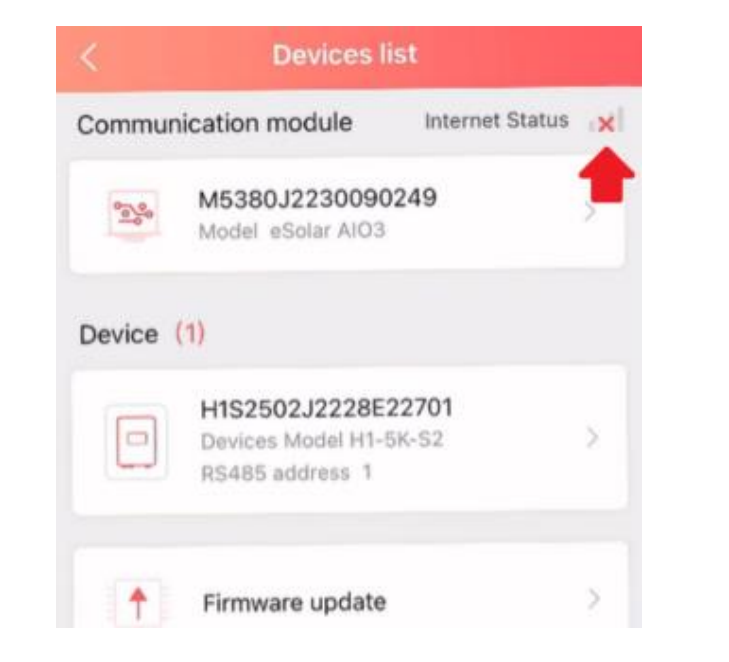

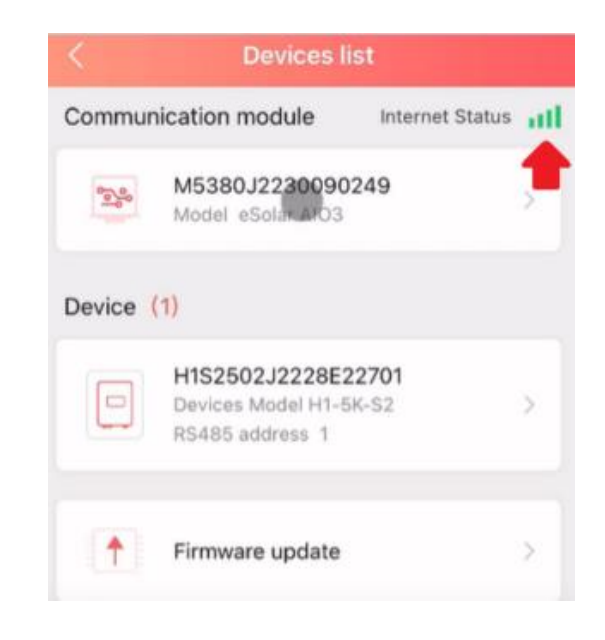

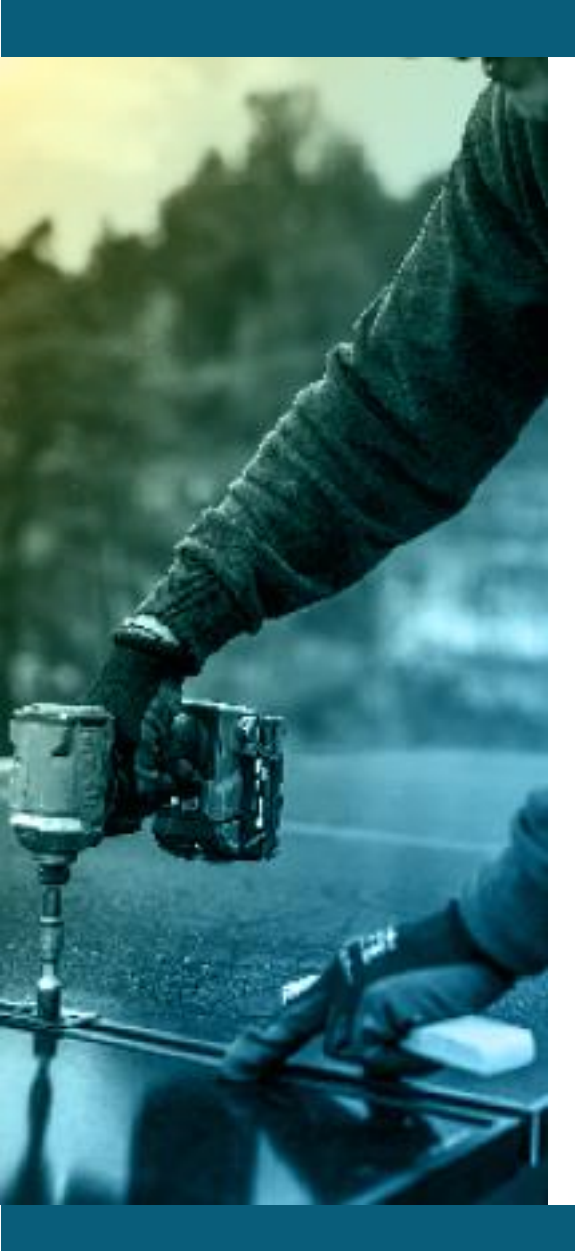

| <                | Devices list                           |     | Local Connection          | с<br>С                      | C Initializa             | tion  |
|------------------|----------------------------------------|-----|---------------------------|-----------------------------|--------------------------|-------|
| Commur<br>module | lication Internet status               | att | Bluetooth connection:Blue | eLink:03101<br><del>0</del> | Country/ Grid compliance | sa sa |
| 24               | M5380G2203003101<br>Model eSolar AID3  | >   | Device info               | >                           | Country                  |       |
| Device(1         |                                        |     | 🔀 Device maintenance      | >                           | Grid Compliance          |       |
| Device( i        | -                                      |     | 🚊 Initial Setting 🔫       |                             | EN50549_SE               |       |
|                  | HST2103Y2230E00003<br>Model HS2-10K-T2 | >   | Battery                   | >                           |                          |       |
|                  | RS485 addr 1                           |     | S Protection data         | >                           |                          |       |
|                  |                                        |     | Power adjustment          | >                           |                          |       |

3.Välj land, grid code & tid

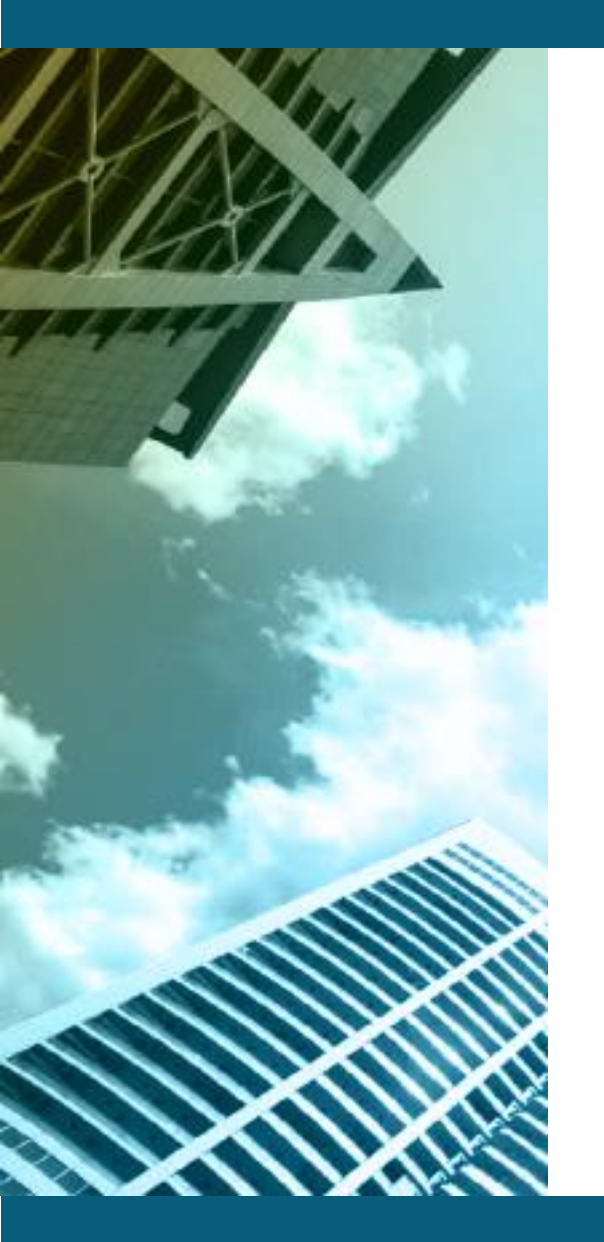

## 4.Skapa anläggningen

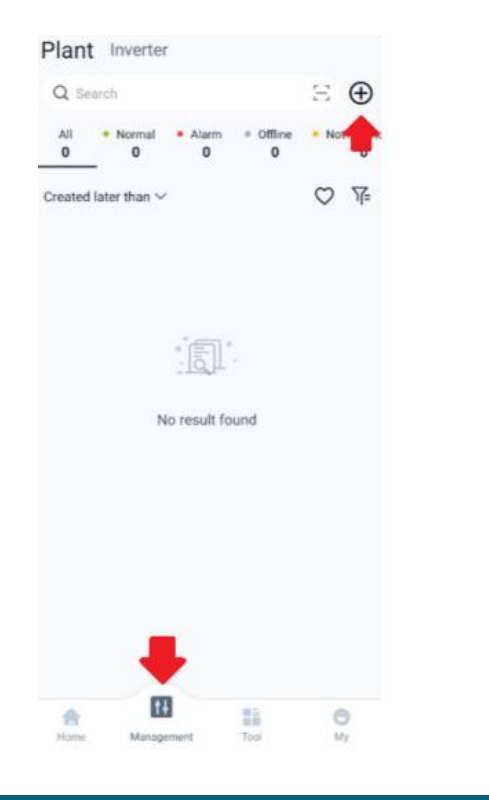

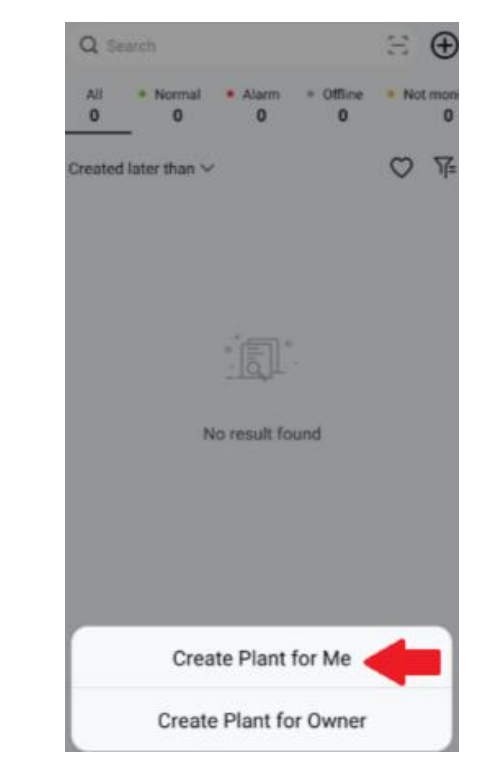

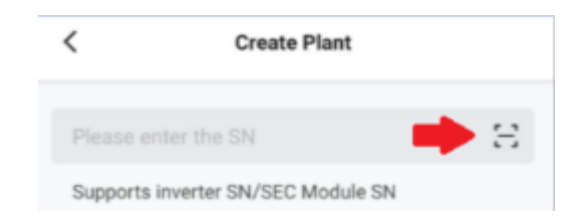

#### S/N should be scanned

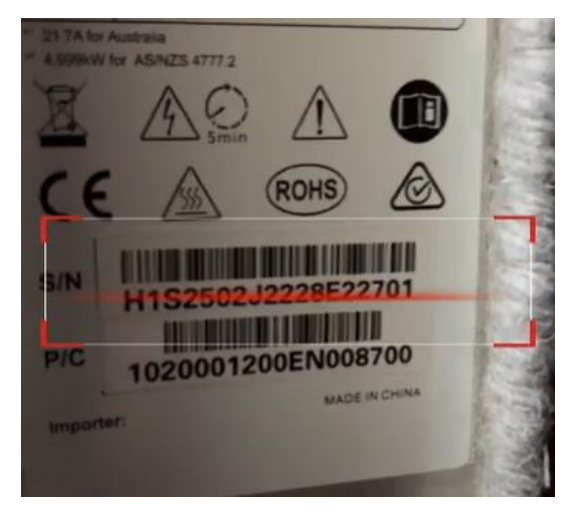

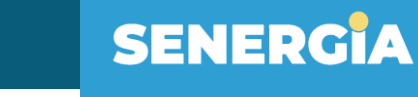

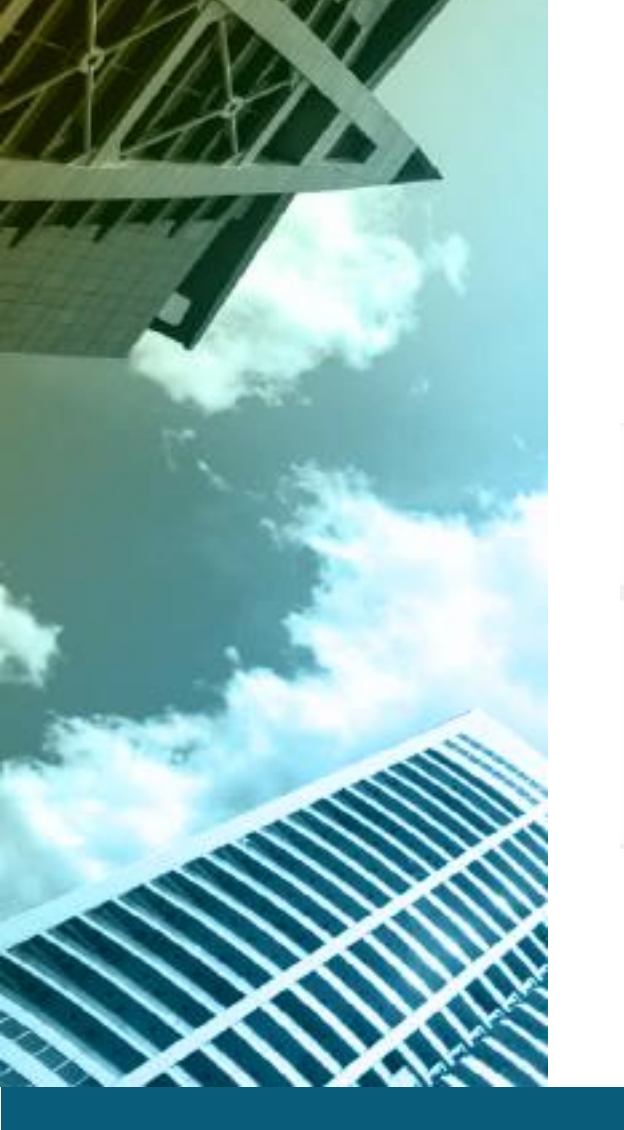

inve

Dev

## Fyll i resten av informationen och tryck på create

| ter SN/SEC Moudle SN * |     |      | <         | Fast Create        | Plant       |    |
|------------------------|-----|------|-----------|--------------------|-------------|----|
| ease input inverter SN |     | ÷    | Plant Na  | me *               |             |    |
|                        |     |      | Capacity  | *                  |             |    |
| ce1 *                  |     |      | 5.00      |                    | kV          | Np |
| 1S2502J2228E22701      |     | _    | Plant Typ | be *               |             |    |
|                        |     |      | Storag    | je plant           |             |    |
| 1                      | kWp | Demo | National  | time zone *        |             |    |
|                        |     |      | Count     | ry/region          | Nederland - | ٢  |
|                        |     |      | select    | time zone          | ,           | ,  |
|                        |     |      | Plant add | dress              |             |    |
|                        |     |      | Letchy    | worth South West W | ard55 West  | •  |

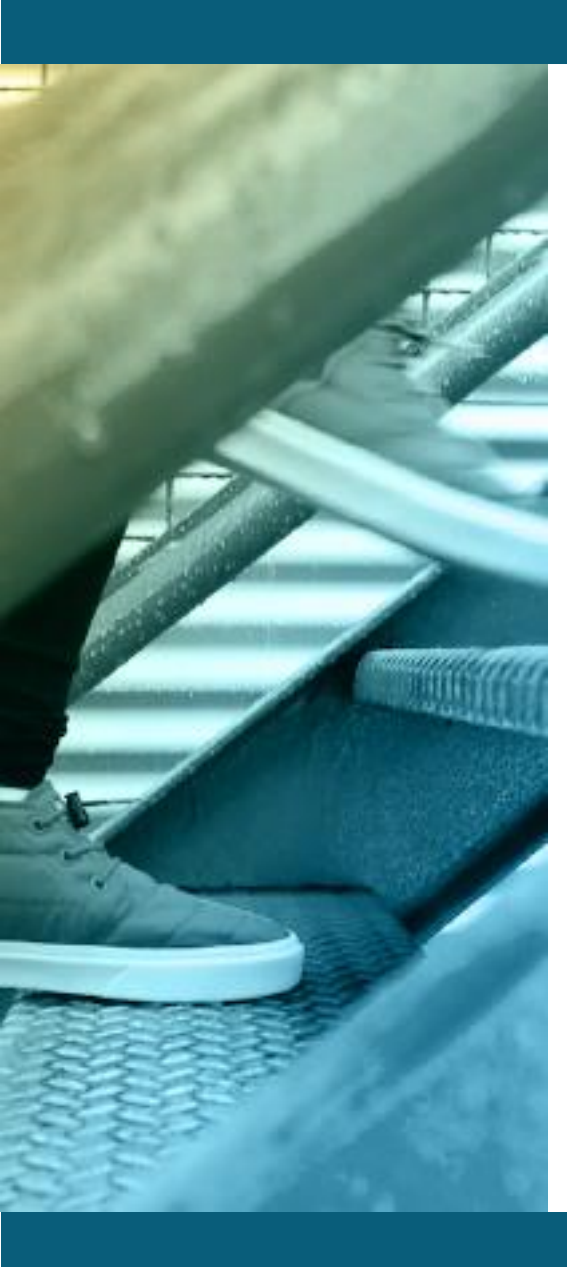

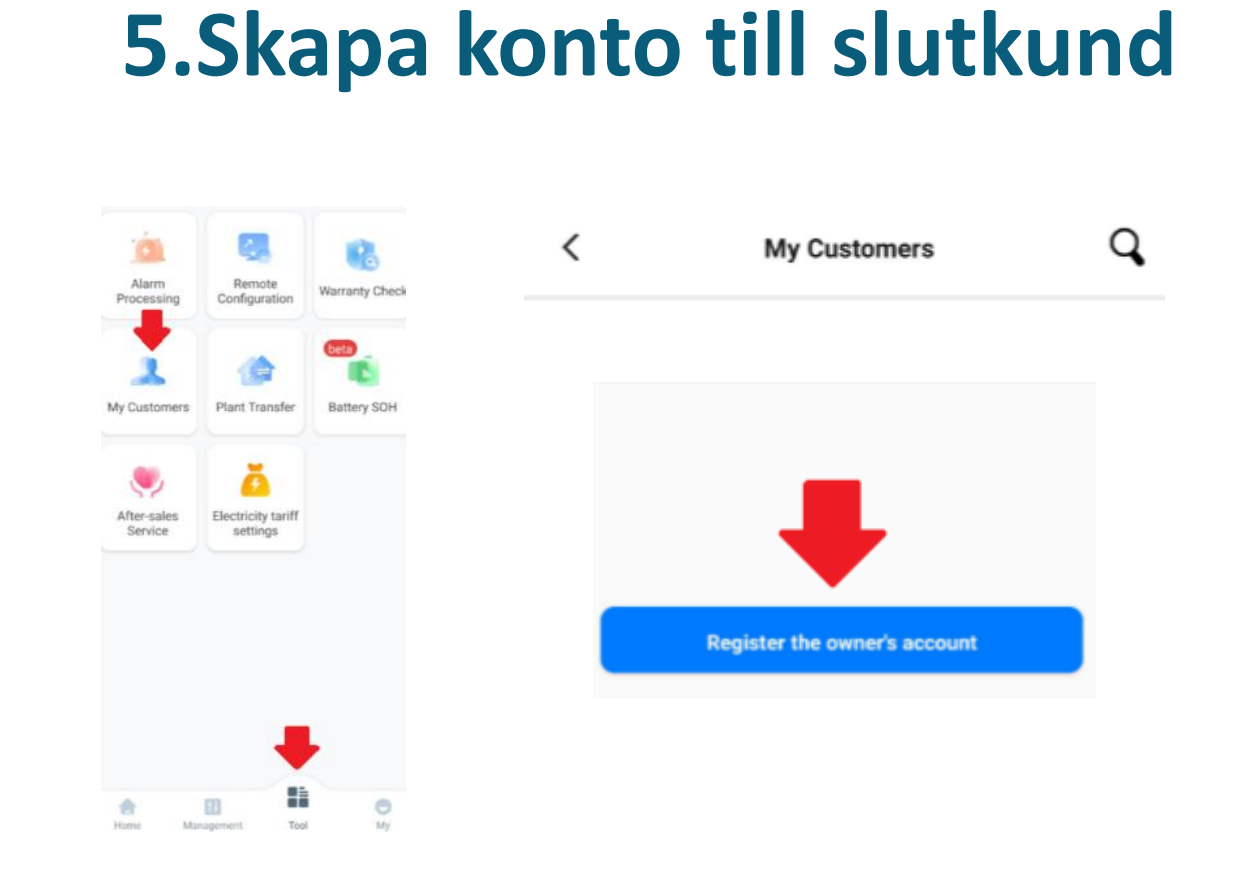

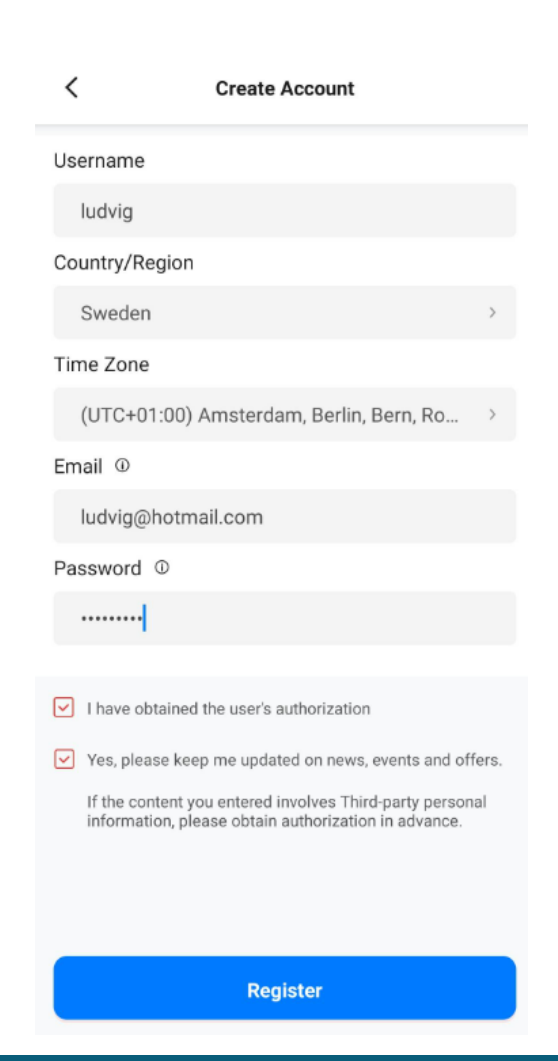

## 5.Skapa konto till slutkund

| < Create Account                                                                                                 | <     | My Customers              | Q              |                          |
|----------------------------------------------------------------------------------------------------|-------|---------------------------|----------------|--------------------------|
| Jsername                                                                                                    |       |                           |                |                          |
| ludvig                                                                                                    |       | ad da                     | 10/06/2022     |                          |
| Country/Region                                                                                                   |       | Javig                     | 19/06/2023     |                          |
| Sweden                                                                                                    | lu lu | udvig@hotmail.com         |                |                          |
| Time Zone                                                                                                    |       | (Delata) (Oreata D        | Next for Owner |                          |
| (UTC+01:00) Amsterdam, Berlin, Bern, Ro >                                                                        |       | Delete                    | hant for owner | Vi har redan skapat      |
| Err Created successfully                                                                                         |       |                           |                | anläggningen Tryck eil   |
| Account created successfully. Do you<br>want to send an email to the user?                                       |       |                           |                |                          |
| Cancel                                                                                                    |       |                           |                | Vi behöver bara överföra |
| I have obtained the user's authorization                                                                         |       |                           |                | anläggningen till        |
| Yes, please keep me updated on news, events and offers.                                                          |       |                           |                |                          |
| If the content you entered involves Third-party personal<br>information, please obtain authorization in advance. |       |                           |                | slutkunden               |
|                                                                                                    |       |                           |                |                          |
|                                                                                                    | R     | egister the owner's accou | nt             |                          |
| Register                                                                                                    |       |                           |                |                          |

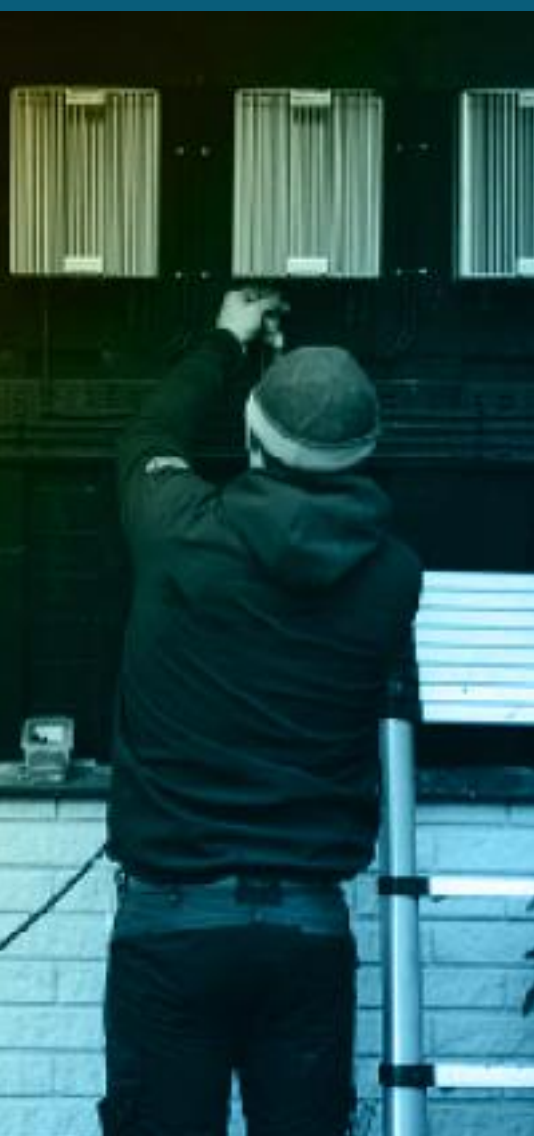

## 6. Överför anläggningen till slutkund

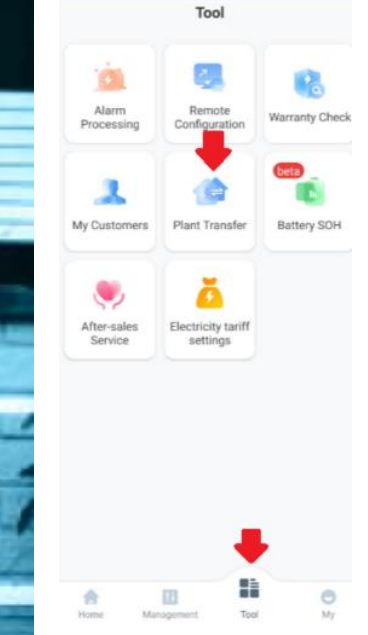

| < | Plant Transfer                  |   |
|---|---------------------------------|---|
|   | Transfer Plant Only             | > |
| ~ | Transfer Ownership of Plant and |   |

Affiliated Equipment

| <   | Transfer Plant Only                           |  |
|-----|-----------------------------------------------|--|
|     | Step 1. Select the plant(s) to be transferred |  |
| Pla | ants to be transferred have been selected     |  |
| в   | engt Jons                                     |  |

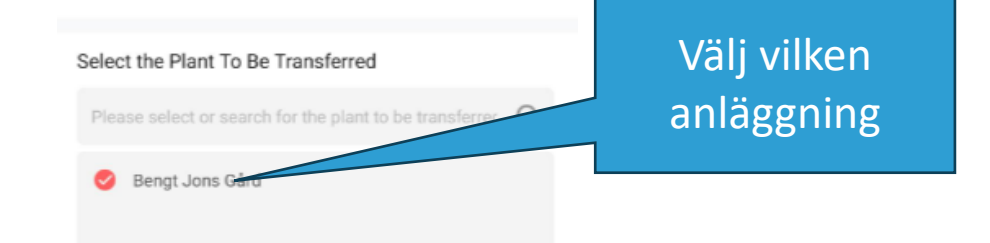

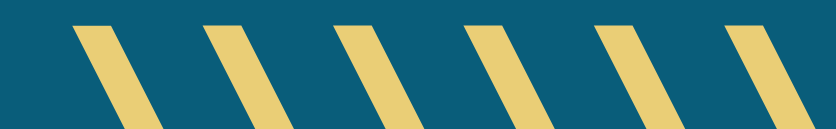

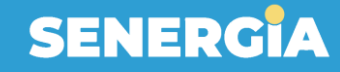

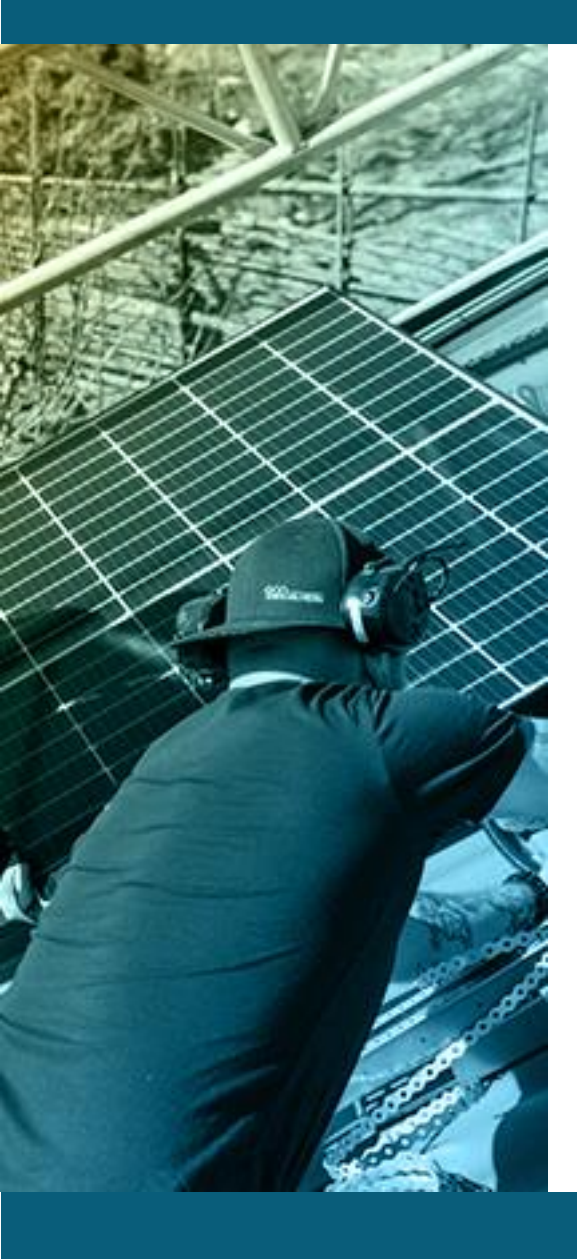

# 6. Överför anläggning till slutkund

C Transfer Plant Only

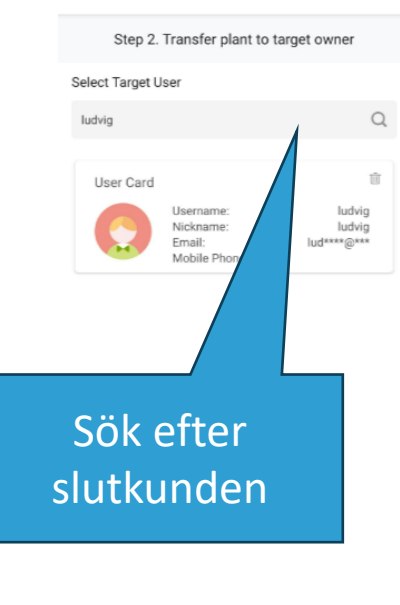

Previous

Confirm

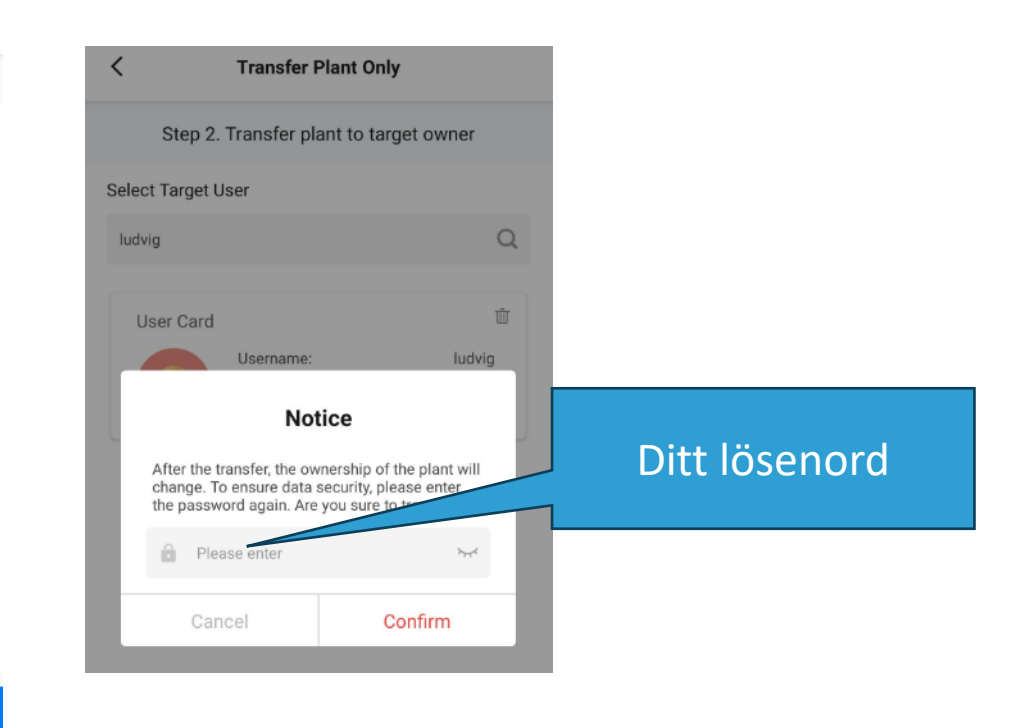

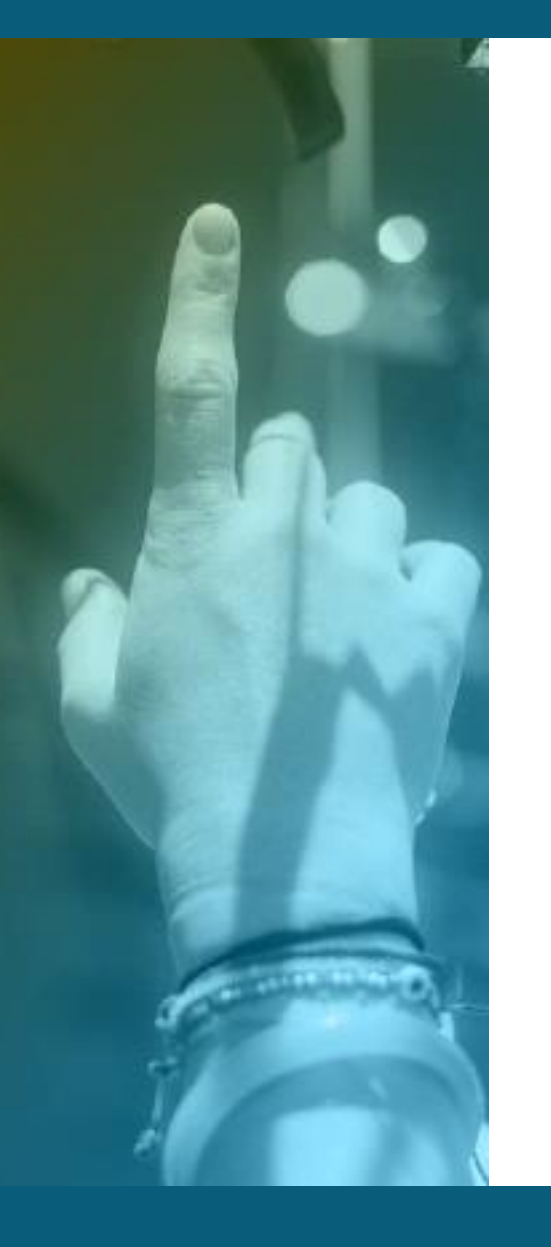

## Esolar SEC, DTSU666, SEC-C KIT

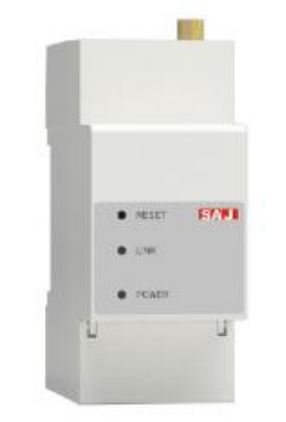

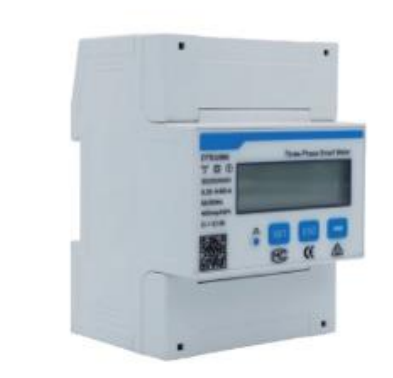

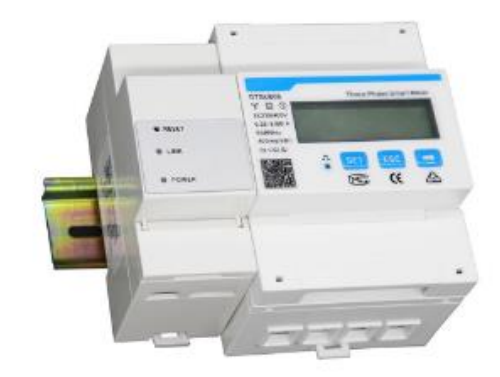

Multiple inverters device

Smart meter for H2 Smart meter for R5 & R6

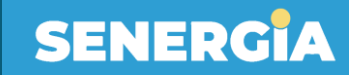

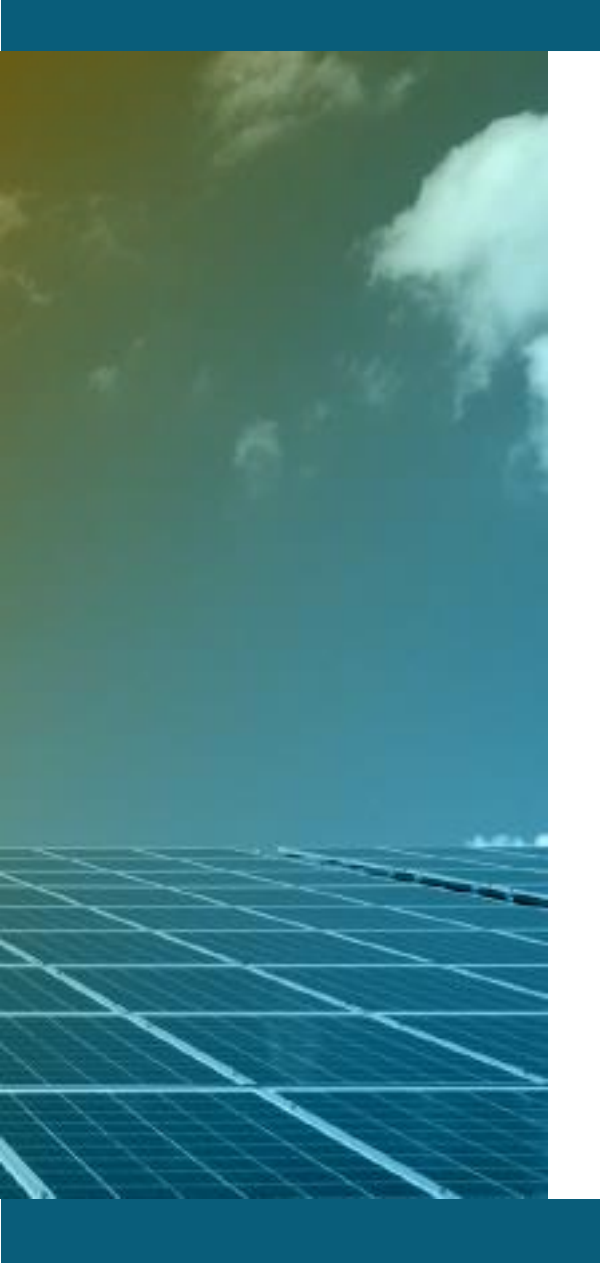

### WiFi-D vs Al03

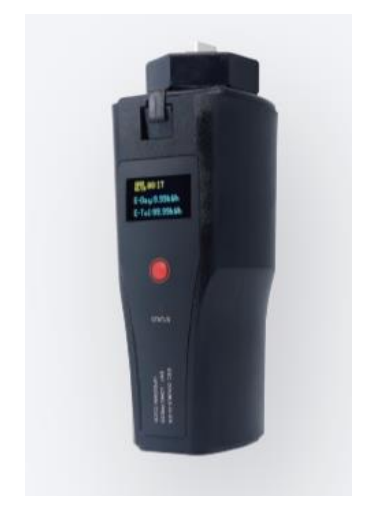

WLAN WiFi

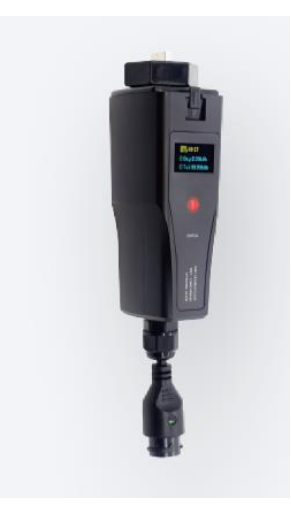

Bluetooth WiFi Ethernet

#### Så ansluts DTSU666

Rätt

Fel

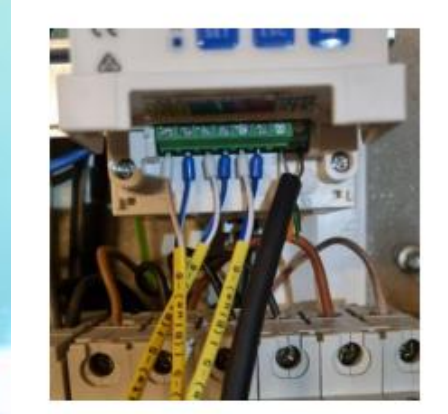

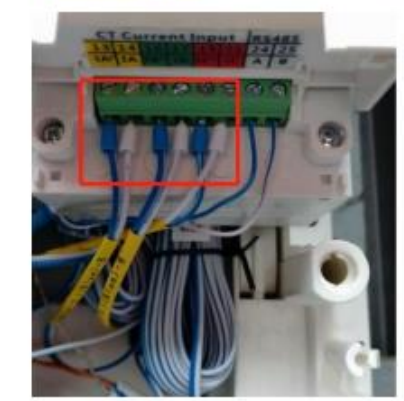

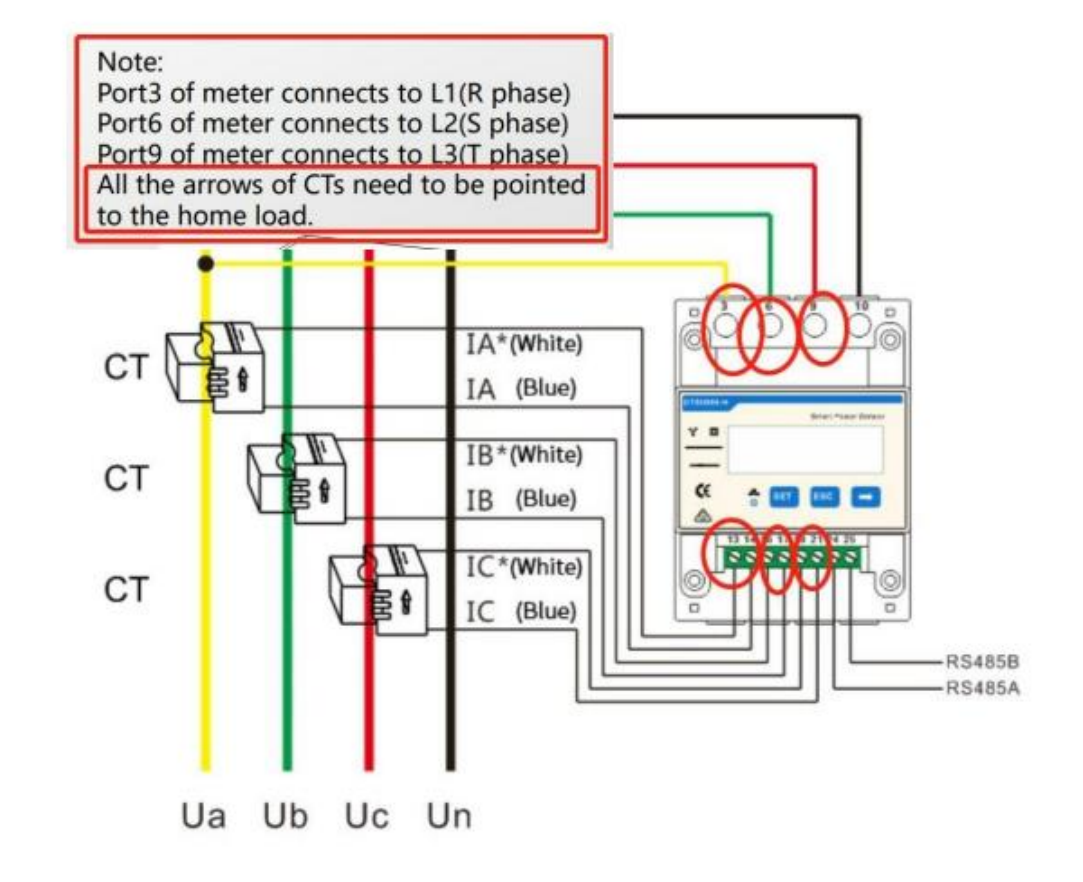

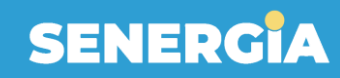

## Felsökning

| Problem                  | Model    | Gives<br>alarm | Solution                  | Solved remotely |
|--------------------------|----------|----------------|---------------------------|-----------------|
| Only 1 battery detected  | H2       | No             | Check resistance plug     | No              |
| Battery alarms without   | H2       | Yes            | Change to "no battery"    | Yes             |
| Installed battery        |          |                |                           |                 |
| Online but not producing | R5,R6,H2 | No             | Check country & grid code | Yes             |

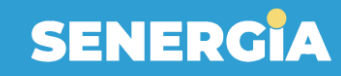

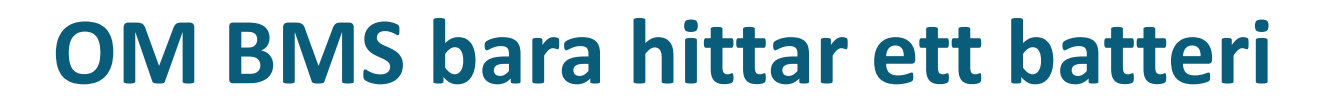

#### Inverter info

Battery control box1

Battery Info1

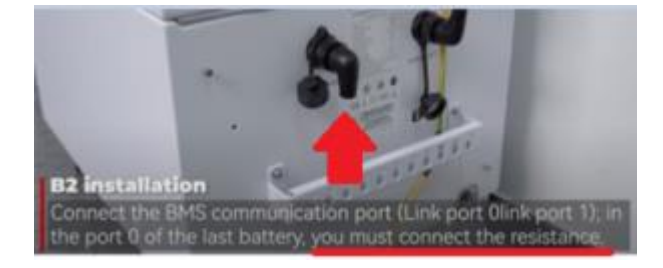

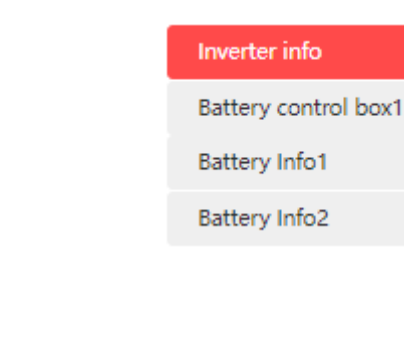

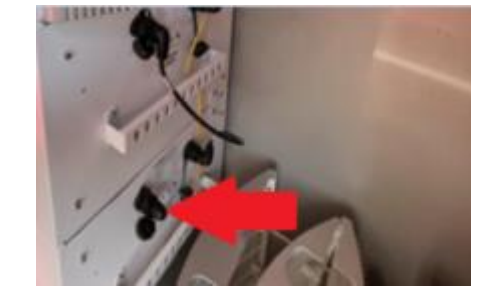

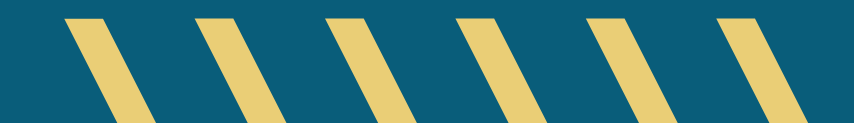